## Servicio: Botón de Pago Integral

1- Ingresar al Software Profesional con su usuario y contraseña y elegir en Cuentas Corrientes la opción Agenda de Pagos

|                                     | Consejo Profesional de Ciencias Económicas<br>de la provincia de Santa Fe - Cámara Primera |              |                     |                      |  |  |  |  |
|-------------------------------------|--------------------------------------------------------------------------------------------|--------------|---------------------|----------------------|--|--|--|--|
| Cambia Contraseña                   | nbia Contraseña Cambia Correo Electrónico Desconect:                                       |              |                     |                      |  |  |  |  |
| Menu de Opciones                    |                                                                                            |              |                     |                      |  |  |  |  |
| Cuentas Corrientes                  | Legaliz. y Matriculas                                                                      | Obra Social  | Caja de Seg. Social | Colegio de Graduados |  |  |  |  |
| DEP - MAN - RD - TNT                |                                                                                            |              |                     |                      |  |  |  |  |
| Obra Social                         |                                                                                            |              |                     |                      |  |  |  |  |
| Caja de Seguridad                   |                                                                                            |              |                     |                      |  |  |  |  |
| Colegio de Graduados                |                                                                                            |              |                     |                      |  |  |  |  |
| Prestamos Solicit.                  |                                                                                            |              |                     |                      |  |  |  |  |
| Prestamos Garant.                   |                                                                                            |              |                     |                      |  |  |  |  |
| CAMRM - DDJJ 2020                   |                                                                                            |              |                     |                      |  |  |  |  |
| CAMRM - DDJJ 2021                   |                                                                                            |              |                     |                      |  |  |  |  |
| Debitos Automáticos                 |                                                                                            |              |                     |                      |  |  |  |  |
| Acreditación en Cuentas             |                                                                                            |              |                     |                      |  |  |  |  |
| Actual.Datos                        |                                                                                            |              |                     |                      |  |  |  |  |
| Adhes.Compr.Virtuales               |                                                                                            |              |                     |                      |  |  |  |  |
| Adhes.Tarj. Credito                 |                                                                                            |              |                     |                      |  |  |  |  |
| Turno Tramites SF                   |                                                                                            |              |                     |                      |  |  |  |  |
| Turno Tramites Deleg.               |                                                                                            |              |                     |                      |  |  |  |  |
| Convenie Especial<br>Agenda de Pago |                                                                                            |              |                     |                      |  |  |  |  |
|                                     | Agenda de Pago - Plataform                                                                 | a Plus Pagos |                     |                      |  |  |  |  |

2- Luego seleccionar los conceptos que desea abonar marcándolos con una tilde y tocar el botón "armar el pago"

| de la provincia de Santa Fe - Cámara Primera |           |                                                                            |             |             |               |  |  |  |
|----------------------------------------------|-----------|----------------------------------------------------------------------------|-------------|-------------|---------------|--|--|--|
| Menu de Opc                                  | tiones    | Desconectarse                                                              |             |             |               |  |  |  |
|                                              |           | Agenda de Pagos                                                            | - Plataform | a Plus Pago | s             |  |  |  |
| Profesional :<br>Colegio :                   |           |                                                                            | м           | latricula   | CUIT :        |  |  |  |
| [                                            | Seleccion | Tipo de Cargo Mensual                                                      | Periodo     | Importe     | Armar el Pago |  |  |  |
|                                              | <         | Derecho de Ejercicio                                                       | 12/2020     | 895,00      |               |  |  |  |
|                                              |           | Derecho de Ejercicio                                                       | 01/2021     | 895,00      |               |  |  |  |
|                                              |           | Derecho de Ejercicio                                                       | 02/2021     | 895,00      |               |  |  |  |
|                                              |           | Obra Social                                                                | 10/2020     | 3.967,00    |               |  |  |  |
| ĺ                                            |           | Colegio de Graduados                                                       | 10/2020     | 430,00      |               |  |  |  |
|                                              | <b>~</b>  | BALANCE ARTICULO 12 INC A)>                                                | 00343984    | 15.030,00   |               |  |  |  |
|                                              |           | BALANCE ARTICULO 12 INC A)><br>2020-10-19> AGBODECHABIA EL<br>HURNERU S.A. | 00344248    | 29.060,00   |               |  |  |  |
|                                              |           | BALANCE ARTICULO 12 INC A)>                                                | 00344323    | 10.020,00   |               |  |  |  |
|                                              |           | BALANCE ADTICHLO 12 INC A)><br>2020-10-20> FIRENZE S.M.                    | 00344324    | 12.025,00   |               |  |  |  |
|                                              |           | BALANCE ARTICHIO 12 INC Δ)>                                                | 00344389    | 8.020,00    |               |  |  |  |

## Consejo Profesional de Ciencias Económicas

3- Completar con los datos de su medio de Pago

| Medio de pago                                                 |                | RESUMEN DE PAGO                                                                                                    |             |
|---------------------------------------------------------------|----------------|----------------------------------------------------------------------------------------------------|-------------|
| -Seleccione-                                                  | ~              |                                                                                                    |             |
| ïtular de la tarjeta                                          |                | Pago CPCESF SF Nro.150                                                                                                    |             |
|                                                               |                | Total a pagar:                                                                                                    | \$ 15.925,0 |
| al como está impreso en la tarjeta.                           |                |                                                                                                    |             |
| lúmero de tarjeta                                             |                | <ul> <li>Acepto los términos y condiciones y política de privacidad.</li> <li>Acepto guardar mis datos (opcional).</li> </ul> |             |
| lúmero de tarjeta, se recomienda un dígito a la<br>encimiento | ivez.          | Pagar                                                                                                    |             |
| 1es Año                                                       | Cód. Seguridad | Cancelar                                                                                                    |             |
| mail                                                          |                |                                                                                                    |             |
|                                                               |                |                                                                                                    |             |
| lipo Nº Docu                                                  | mento          |                                                                                                    |             |
| DNI 🗸                                                         |                |                                                                                                    |             |
| Calle                                                         | Número         |                                                                                                    |             |
|                                                               |                |                                                                                                    |             |

- 4- Una vez realizado va a acceder un comprobante de la transacción efectuada y recibirá un correo confirmando su pago.
- <u>Debin:</u>

Si opta como Medio de Pago por el Debin, al consignar los datos de la persona o empresa que va a abonar el concepto (CUIT, CBU y el email) recibirá una notificación en el correo consignado, informando que dispone hasta la medianoche de ese día para aceptar el débito por medio de la plataforma de homebankig y luego caducará automáticamente.

| Medio de pago       | RESUMEN DE PAGO                                             |
|---------------------|-------------------------------------------------------------|
| Debin (CBU/Alias) 🗸 | Pago CPCESF SF Nro.151                                      |
| CUIT                | Total a pagar. \$ 985,00                                    |
| ● CBU ○ Alias       | Acepto los términos y condiciones y política de privacidad. |
| Email               | Pagar                                                       |
|                     | Cancelar                                                    |